## Einstellungen für mobile Endgeräte

In ESharePro und iMirror müssen die richtigen Einstellungen gesetzt sein.

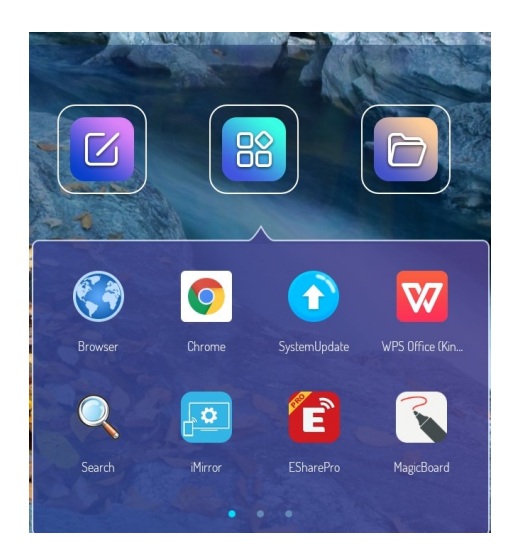

## **ESharePro**

Unter Connect sieht man die Bezeichnung des Boards, die der Raumbezeichnung entspricht und den PIN-Code.

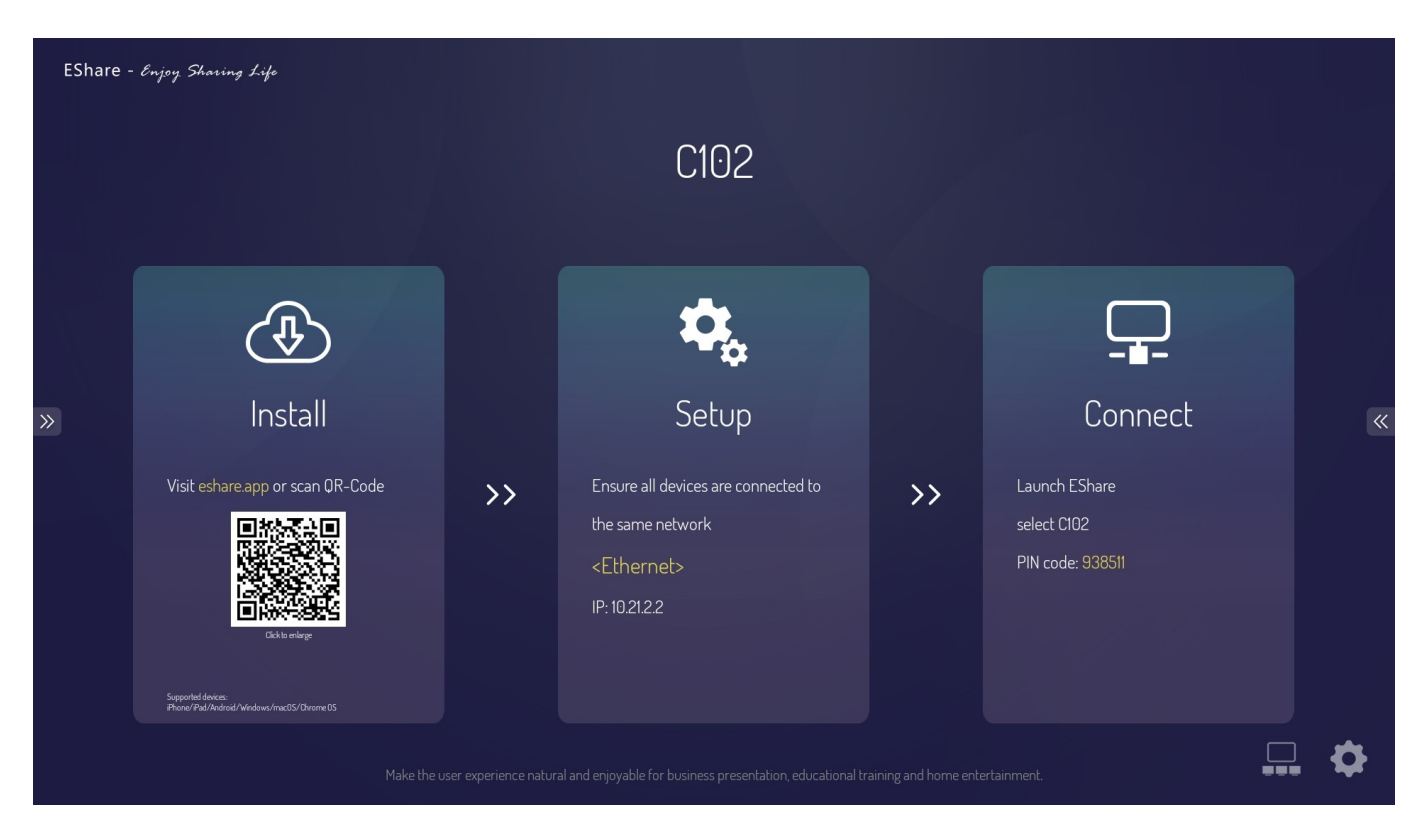

Die Einstellungen, die man über das Zahnrad erreicht, sollten wie im folgenden Bild sein.

| Settings                                           |
|----------------------------------------------------|
| Device Name: C102 🔀                                |
| PIN Code: 938511 🔀 C 🛛 🗛                           |
| Show Floating Window: AUS                          |
| Confirm Before Mirroring: AN                       |
| Multiple Screen: 2 Screens                         |
| Bestätigen                                         |
| Version: v3.8.718 Mac: b0:c5:ca:73:72:21 Activated |

## iMirror

Die Einstellungen, die man über das Zahnrad erreicht, sollten wie in folgenden Bildern dargestellt sein.

| Resolution<br>Set the resolution of Airplay                  |             |           |
|--------------------------------------------------------------|-------------|-----------|
| Airplay Service<br>Open or Close Airplay Service             |             | ✓         |
| Autostart                                                    |             | ✓         |
| Scale<br>Scale Full Screen                                   |             |           |
| Software Decoder                                             |             |           |
| Version<br>wende 5.12.29.multiscreen Activated b0:c5:ca:73:2 |             | <b>**</b> |
|                                                              |             |           |
|                                                              |             |           |
|                                                              | Resolution  |           |
|                                                              | O 1920x1080 |           |
|                                                              | O 1280x720  |           |
|                                                              |             |           |

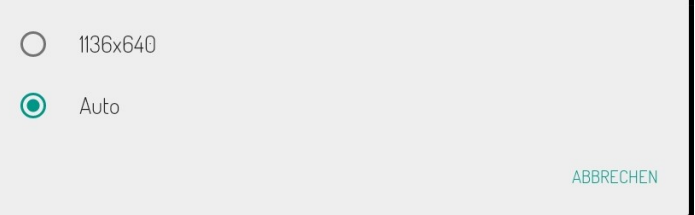

From: http://digital.thg-noe.de/ - THG Nördlingen - DIGITAL

Permanent link: http://digital.thg-noe.de/doku.php?id=iwb:mobilegeraeteeinstellungen

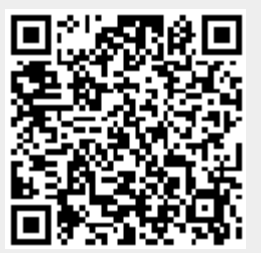

Last update: 2020/02/19 10:07